## 【英検®2級】 模擬面接テストの流れ

- ◎ レッスン時間になれば講師からコールが入ります。コールに出た後は、講師の指示に従ってStep1~7までを完了して下さい。 模擬テスト終了後に「解答の確認」と「練習問題」があります。
- ◎ 予め「問題カード」と「解答例」をダウンロード後、プリントアウトしてお手元にご用意の上、レッスンをご受講下さい。 (講師からの指示があるまでは中を見ないで下さい。)

◎「\*」印のついた動作は、ジェスチャーで行って下さい。

| Step 1 | コールに出て、「面接カード」 を講師に渡す*<br>注) 面接カードとは実際のテスト会場で用意するものです。 模擬テストでは用意しませんので、 ここでは 「渡すふり」 だけでOKです。 |
|--------|----------------------------------------------------------------------------------------------|
| Step 2 | 着席*                                                                                          |
| Step 3 | 氏名・受験級の確認/あいさつ                                                                               |
| Step 4 | [問題カード] を開く                                                                                  |
| Step 5 | テスト開始                                                                                        |
|        | ・パッセージの黙読(20秒) ⇒ パッセージの音読                                                                    |
|        | · 質問1                                                                                        |
|        | ·質問2: ①考慮時間(20秒) ⇒ ②解答                                                                       |
|        | 問題カードを裏返して机に置く                                                                               |
|        | · 質問3                                                                                        |
|        | · 質問4                                                                                        |
| Step 6 | [問題カード]を講師に返却*                                                                               |
| Step 7 | 远 <sup>*</sup>                                                                               |

## 【面接時のポイント】

- ✔ 音読・・意味のまとまりを意識して読もう!・・アクセントや発音に注意しよう!
- ✓ 質疑応答 ・正しい文法(S + V…)で答えることを意識しよう。
  - ・質問されたら、なるべく自然な間で答えよう。
  - ・質問が聞き取れなかったら、すぐに聞き返そう。(例: Pardon? / I beg your pardon?)
- ✔ 態度 ・ 面接官の目を見て、 笑顔で話そう。
  - ・なるべく大きな声ではっきりと話そう。
  - ・上手に話せないときも、諦めないでジェスチャーなどを使ってみよう。

## 【英検®バーチャル2次試験】のご案内(重要)

英検®ホームページには、2次試験の流れをまとめたショートムービーが公開されています。

とても参考になるので、必ず模擬テスト受講前に確認しておきましょう♪

(2級) https://www.eiken.or.jp/eiken/exam/virtual/grade\_2/

※「Flash Playerがブロックされています」と表示された場合は、次の手順で解決できます。

 [Google Crome] ウインドウ右上の・・・をクリック → 設定 左側から「プライバシーとセキュリティ」を選んで、「サイトの設定」をクリック 画面を下にスクロールし、Flashを選択 「サイトでのFlashの実行をプロックする」の右側にあるバーをクリックして青くなったらok 設定画面を閉じ、もう一度バーチャル2次試験の受験級を選択。出てきた画面を一度クリックし、「許可」を押す
[Microsoft Edge] ウインドウ右上の・・・をクリック → 設定 左側から「Cookieとサイトのアクセス許可」を選んで、Adobe Flashをクリック 「Flashの実行前に確認する」の右側にあるバーをクリックして青くなったらok 設定画面を閉じ、もう一度バーチャル2次試験の受験級を選択。出てきた画面を一度クリックし、「許可」を押す